## Como ativar ou desativar no painel de monitoramento, somente entregas de veículos que já saíram?

**Requisitos:** 

Possuir maxMotorista.

## Passo a Passo:

Passo 1: Acessar a área administrativa do maxMotorista.

Passo 2: Acessar o menu canto superior direito a opção Configurações

Passo 3: Clicar na opção Portal.

Passo 4: Na opção Configurações do Portal localizar a sessão Painel de Monitoramento Mostrar Entregas Apenas com Data de Saída do Veículo.

Passo 5: Configurar o parâmetro como Ativado ou Desativado.

## Resultado:

Se ativado o painel de monitoramento mostrará somente entregas cujo os carregamentos possuem data de saída do veículo.

Ainda tem dúvidas? Nos envie uma solicitação